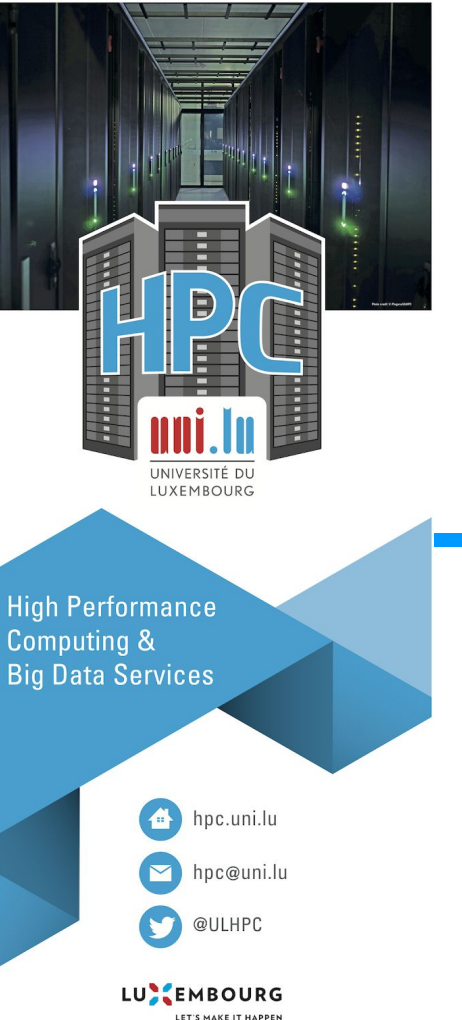

#### HPC School - Beginner

#### S1-1 - Connection to ULHPC

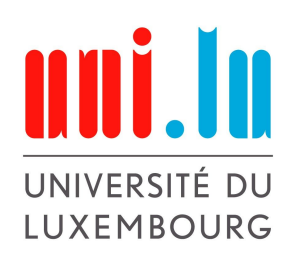

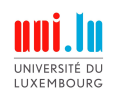

#### **Overview**

The main steps are:

- 1. Install the necessary software to connect to the ULHPC
- 2. Create a pair of SSH keys to authenticate yourself on the ULHPC
- 3. Set your public key in our authentication system
- 4. Establish a first connection

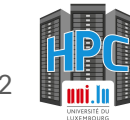

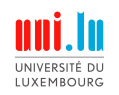

Download MobaXterm Home Edition (portable), use this link

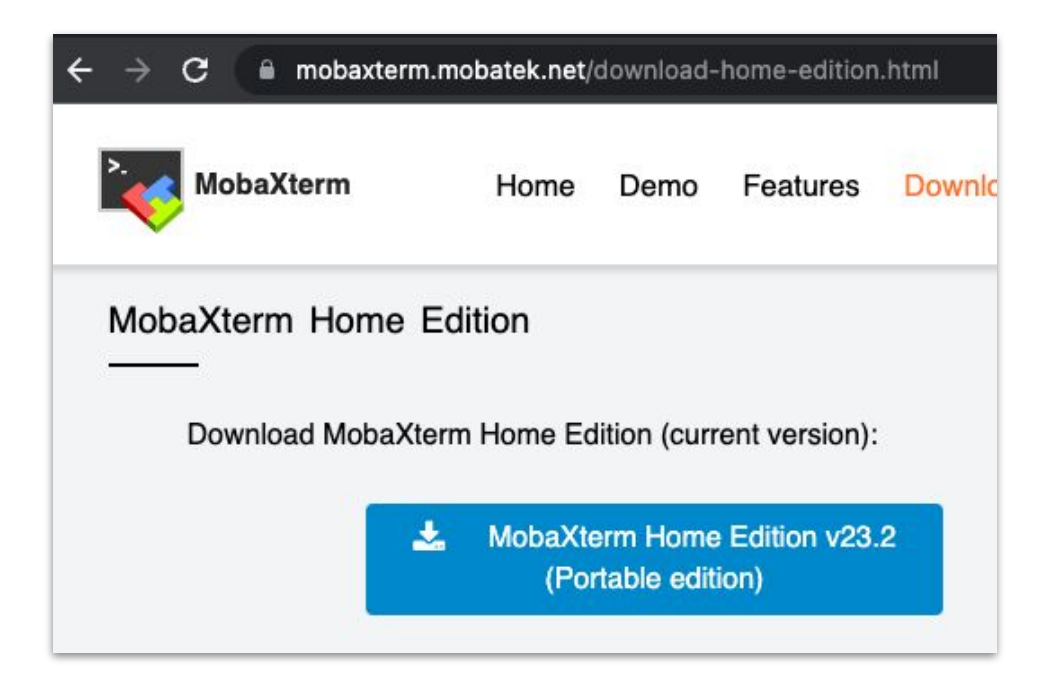

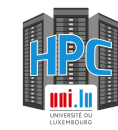

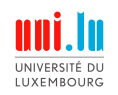

Extract the archive containing the application in a folder of your choice

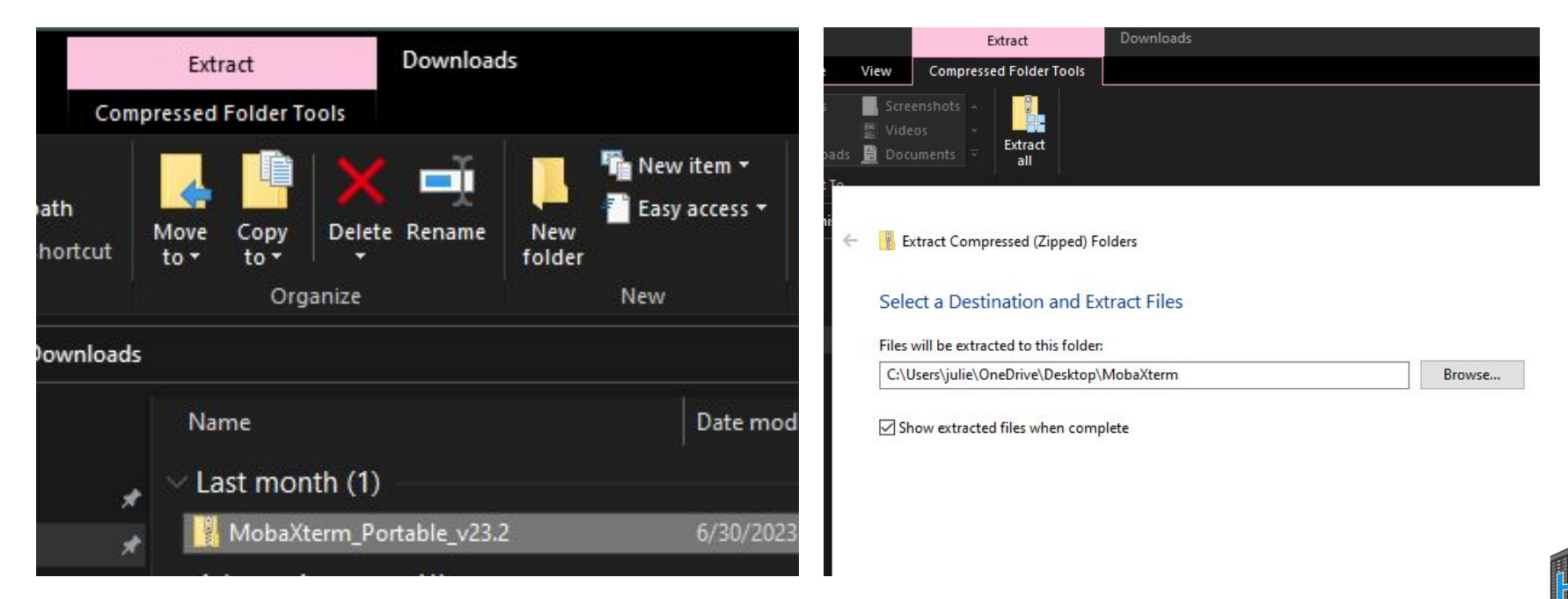

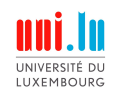

Open MobaXterm

| w App            | lication Tools |                  |               |                                   |                |                          |               |  |  |
|------------------|----------------|------------------|---------------|-----------------------------------|----------------|--------------------------|---------------|--|--|
| path<br>shortcut | Move Copy      | Delete Rename    | New<br>folder | The New item •<br>The Easy access | s + Propertie  | T Open 🔻 📄 Open 🐨 📄 Edit | Si Si         |  |  |
|                  | Orgar          | nize             |               | New                               |                | Open                     |               |  |  |
| Desktop 🔅        | MobaXterm      |                  |               |                                   |                |                          | ~             |  |  |
|                  | Name           | ~                |               | Date                              | modified       | Туре                     |               |  |  |
|                  | CygUtils.p     | olugin           |               | 7/27,                             | /2023 11:17 AN | A PLUG                   | N File        |  |  |
| *                | n 🚮 MobaXter   | rm               |               | 6/30                              | /2023 4:35 PM  | Confi                    | Configuration |  |  |
| *                | 🔽 MobaXter     | rm_Personal_23.2 |               | 7/27                              | /2023 11:17 AN | A Appli                  | cation        |  |  |
| *                | •              |                  |               |                                   |                |                          |               |  |  |
| *                | *              |                  |               |                                   |                |                          |               |  |  |
|                  |                |                  |               |                                   |                |                          |               |  |  |
|                  |                |                  |               |                                   |                |                          |               |  |  |
|                  |                |                  |               |                                   |                |                          |               |  |  |

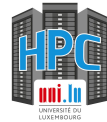

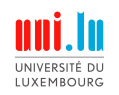

#### Go to the configuration screen

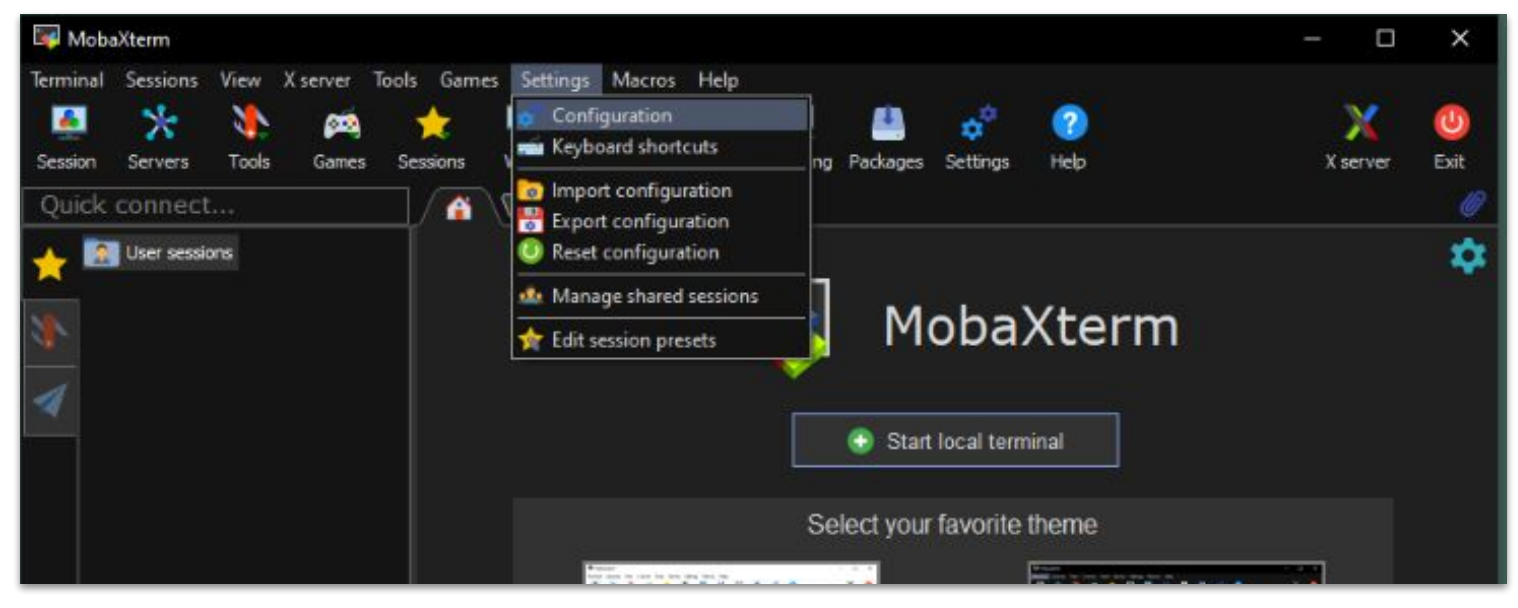

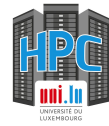

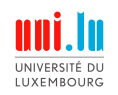

Change the persistent home directory to a folder of your choice on your machine

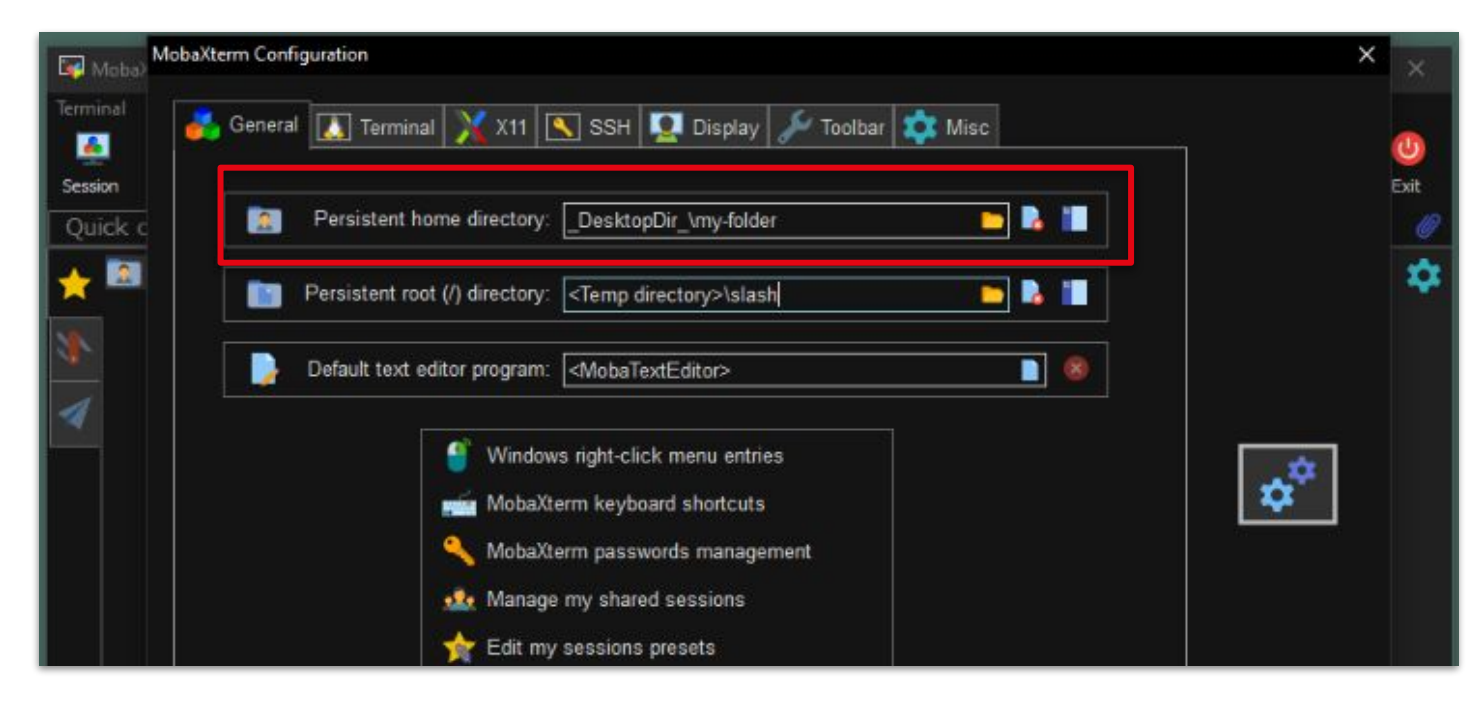

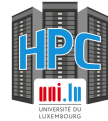

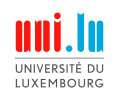

What is it?

SSH key pairs are a couple of files used to authenticate a user on a server without exchanging password

A pair of keys?

- the public key can (and should) be shared
- the private key should never be shared

Why not passwords?

Servers allowing access via password exchange are prone to be attacked

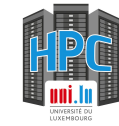

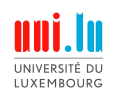

Go to the Tools menu and select MobaKeyGen (SSH key generator)

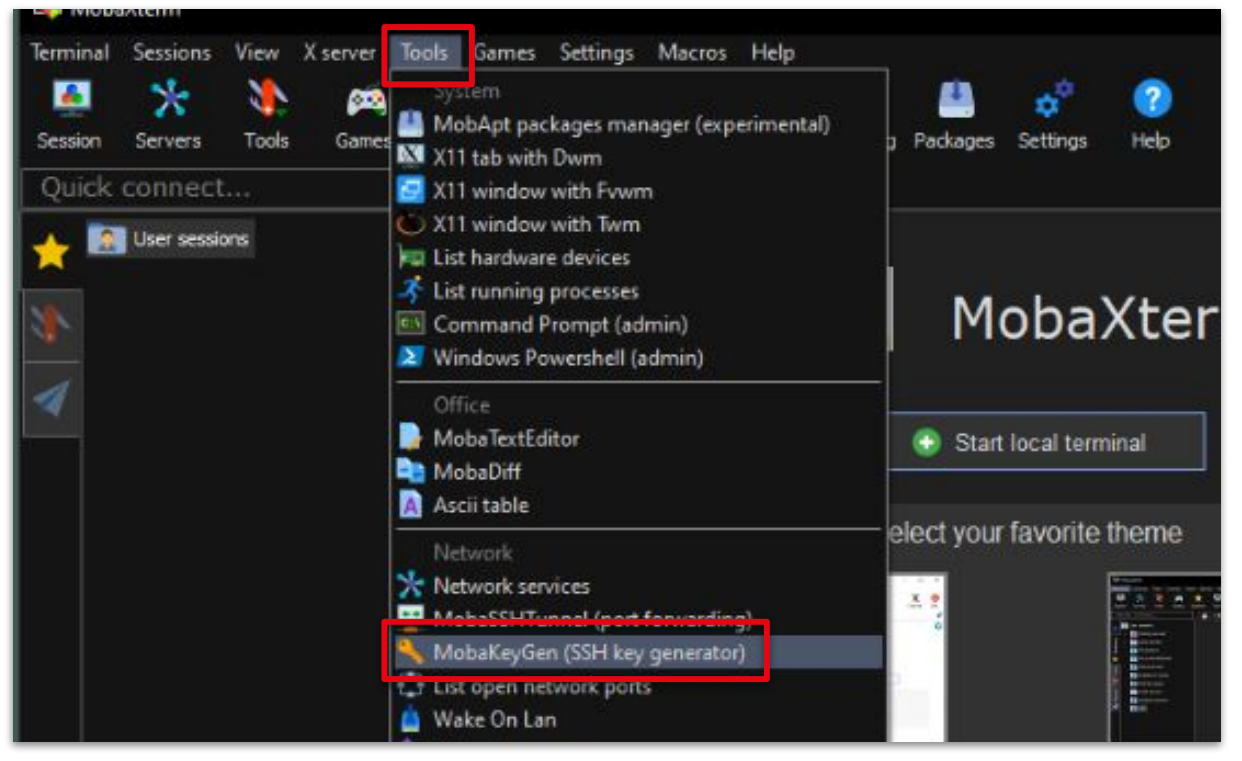

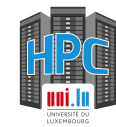

Select EdDSA and click on Generate and move your mouse to speed up the generation process

| e Key Conversions Help                                                                                                    |          |                   |                                                       |
|----------------------------------------------------------------------------------------------------|----------|-------------------|-------------------------------------------------------|
| Key                                                                                                    |          |                   |                                                       |
| No key.                                                                                                    |          |                   |                                                       |
|                                                                                                    |          |                   |                                                       |
|                                                                                                    |          |                   |                                                       |
|                                                                                                    |          |                   |                                                       |
|                                                                                                    |          |                   |                                                       |
|                                                                                                    |          |                   |                                                       |
|                                                                                                    |          |                   |                                                       |
|                                                                                                    |          |                   |                                                       |
|                                                                                                    |          |                   |                                                       |
|                                                                                                    |          |                   |                                                       |
| Actions                                                                                                    |          |                   |                                                       |
| Actions<br>Generate a public/private key pair                                                                                                    |          |                   | Generate                                              |
| Actions<br>Generate a public/private key pair<br>Load an existing private key file                                                                      |          |                   | Generate                                              |
| Actions<br>Generate a public/private key pair<br>Load an existing private key file                                                                      |          | Cours sublis Loss | Generate<br>Load                                      |
| Actions<br>Generate a public/private key pair<br>Load an existing private key file<br>Save the generated key                                            |          | Save public key   | Generate<br>Load<br>Save private key                  |
| Actions<br>Generate a public/private key pair<br>Load an existing private key file<br>Save the generated key<br>Parameters                              |          | Save public key   | Generate<br>Load<br>Save private key                  |
| Actions<br>Generate a public/private key pair<br>Load an existing private key file<br>Save the generated key<br>Parameters<br>Parameters<br>O RSA O DSA | () ECDSA | Save public key   | Generate<br>Load<br>Save private key<br>O SSH-1 (RSA) |

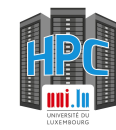

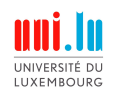

After a moment you should see a similar screen, click on Save public key

| ssh-ed25519 AAAA<br>key-20230727    | C3NzaC1IZDI1NTE5AAAAIC+  | +uXp5Es93Uup311ly3J8H520GG0gtyE | V3c1BCXHjWU eddsa- | ^ |
|-------------------------------------|--------------------------|---------------------------------|--------------------|---|
|                                     |                          |                                 |                    | v |
| Key fingerprint:                    | ssh-ed25519 255 SHA256:k | PyEuGQ6myk2EKydJf7AsGE7usGAi6F  | 3XC2M3rLVloc       |   |
| Key comment:                        | eddsa-key-20230727       |                                 |                    |   |
| Key passphrase:                     |                          |                                 |                    |   |
| Confirm passphrase:                 |                          |                                 |                    |   |
| Actions                             |                          |                                 |                    |   |
| Generat <mark>e a pu</mark> blic/pr | ivate key pair           |                                 | Generate           |   |
| Load an existing priv               | ate key file             |                                 | Load               |   |
|                                     |                          | In Next State of the            | -                  | - |

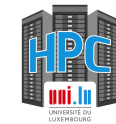

Select a folder and pick up a name, e.g. my-key.pub for your public key

LUXEMBOURG

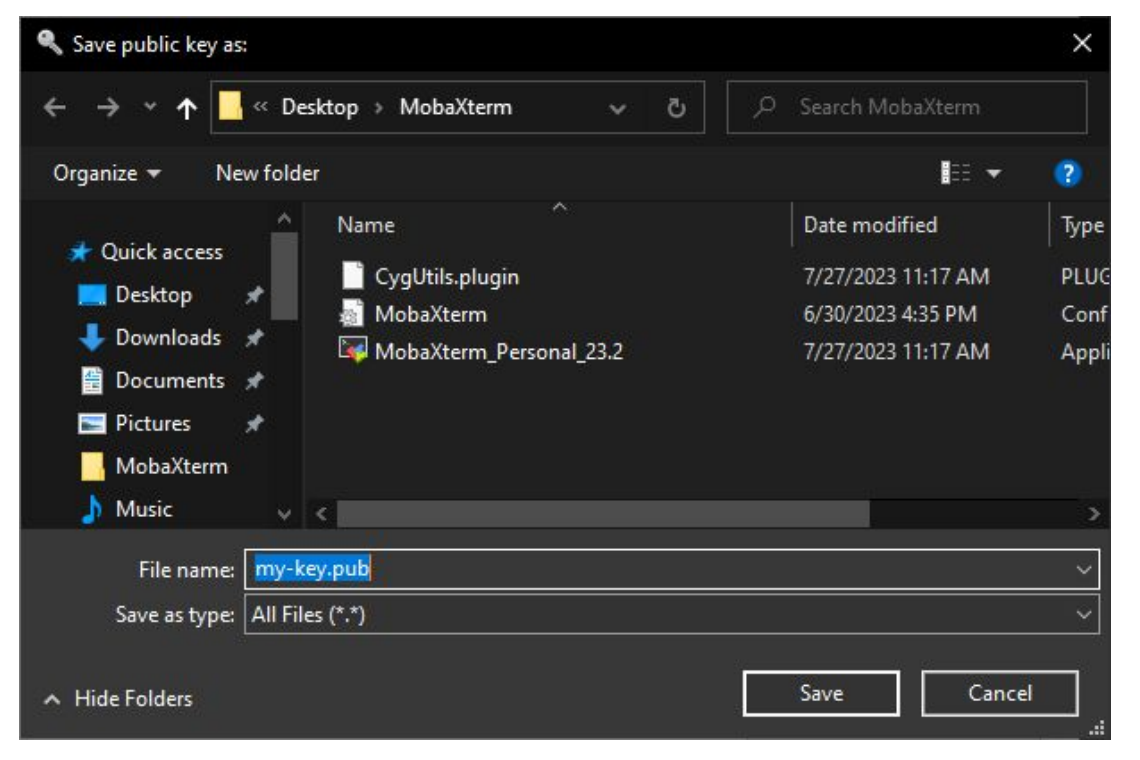

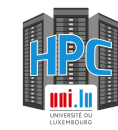

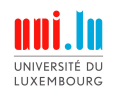

Then click on Save private key

| ssh-ed25519 AAAA(<br>key-20230727 | C3NzaC1IZDI1NTE5AAAAIC+u>  | (p5Es93Uup311ly3J8H520GG0gtyE | V3c1BCXHjWU eddsa- | ^ |
|-----------------------------------|----------------------------|-------------------------------|--------------------|---|
|                                   |                            |                               |                    | ~ |
| Key fingerprint:                  | ssh-ed25519 255 SHA256:kPy | EuGQ6myk2EKydJf7AsGE7usGAi6f  | F3XC2M3rLVloc      |   |
| Key comment:                      | eddsa-key-20230727         |                               |                    |   |
| Key passphrase:                   |                            |                               |                    |   |
| Confirm passphrase:               |                            |                               |                    |   |
| ctions                            |                            |                               |                    |   |
| Generate a public/pr              | ivate key pair             |                               | Generate           |   |
| oad an existing priv              | ate key file               |                               | Load               |   |
|                                   |                            |                               |                    |   |

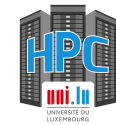

Choose Yes

LUXEMBOUR

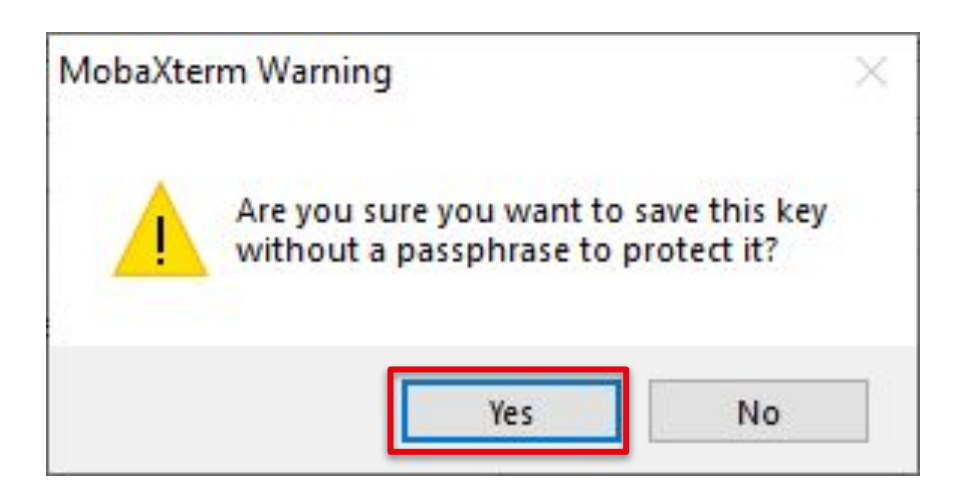

Unlike what is shown, you can add a passphrase to add an extra layer of security. In this presentation we do not use it for the sake of simplicity.

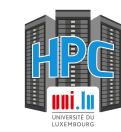

LUXEMBOURG

Find the folder in which you stored your public key pick up a name, e.g. my-key for your private key

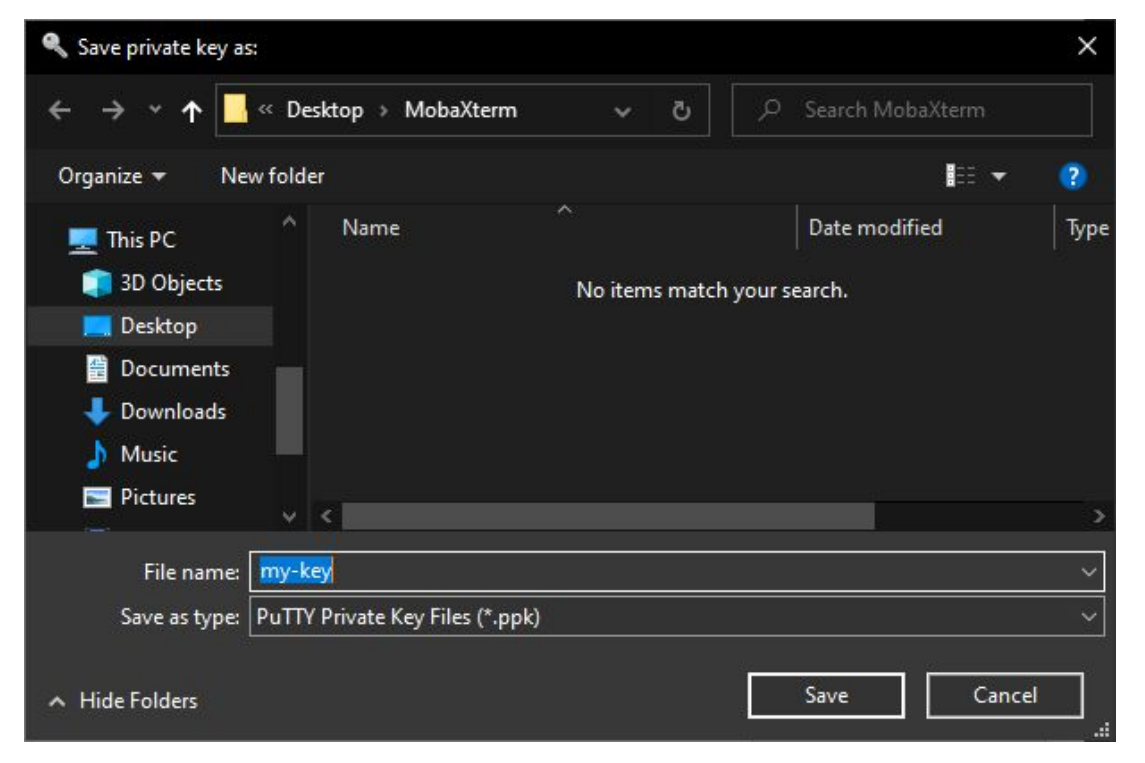

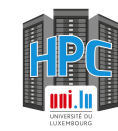

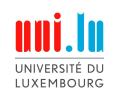

IPA is the name of our authentication server: <u>https://hpc-ipa.uni.lu</u>

When your account has been created, you should have received an email with a link to IPA in order to set your account password.

Before being able to connect to the cluster, you need to add your public key to your account.

📚 Full documentation available here: https://hpc-docs.uni.lu/connect/ipa/#upload-your-ssh-key-on-the-ulhpc-identity-management-portal

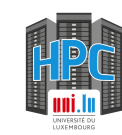

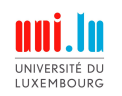

- Log in on IPA with your password
- Select Identity / Users.
- Select your login (**this is not your UL account**, check your account creation email if you don't remember)
  - e.g., for me, it is jschleich and not julien.schleich@uni.lu or julien.schleich

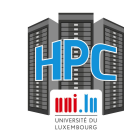

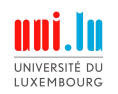

Go to the following URL: <u>https://hpc-ipa.uni.lu</u> and enters your ULHPC username and password

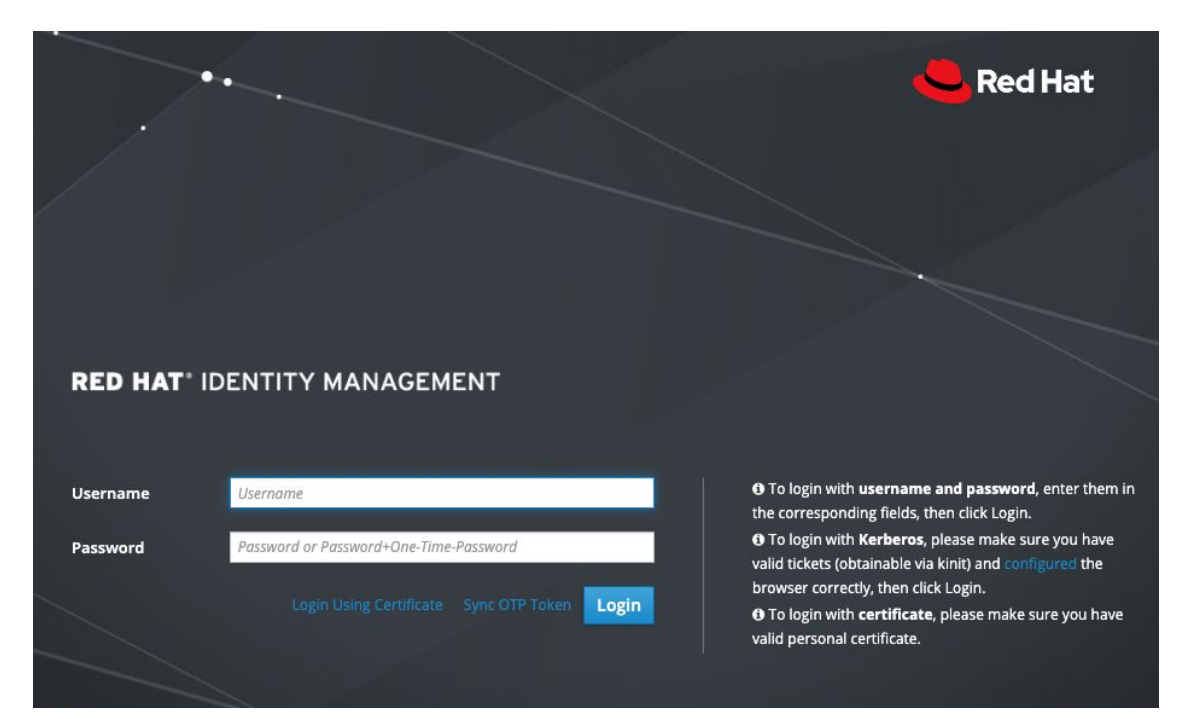

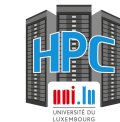

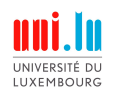

Display name

Initials

GECOS

## Step 3 - Give us your public key

Julien Schleich <Julien.Schleich@uni.lu>, Belval - MNO/E02/0225100, +352 46 66 44 5337

#### Click on your username and a similar page should open:

| Identity     | Policy      | Authentic      | ation N         | letwork Servic | es IPA Server      |
|--------------|-------------|----------------|-----------------|----------------|--------------------|
| Users        | Hosts       | Services       | Groups          | ID Views       | Automember 🗸       |
| Active users | » jschleich |                |                 |                |                    |
| ✓ User       | r: jschle   | eich           |                 |                |                    |
|              | jschleich   | is a member of |                 |                |                    |
| Settings     | User        | Groups Ne      | etgroups        | Roles HBA      | C Rules Sudo Rules |
| ₿ Refresh    | 'O Revert   | 1 Save Ac      | tions ~         |                |                    |
| Identity     | y Setting   | gs             |                 |                |                    |
|              | Job         | Title Res      | earch scientist | t              |                    |
|              | First na    | ame * Juli     | en              |                |                    |
|              | Last na     | ame * Sch      | leich           |                |                    |
|              | Full na     | ame * Julio    | en Schleich     |                |                    |

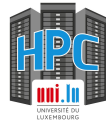

5026

666

Add

jschleich@HPC.UNI.LUX Delete

UID

GID

Principal alias

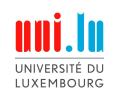

On the right side, find SSH public keys and click on the Add button

| Login shell     | /bin/sh                |      |
|-----------------|------------------------|------|
| Home directory  | /home/user             | Undo |
| SSH public keys | Add                    |      |
| Certificate     | A No Valid Certificate |      |

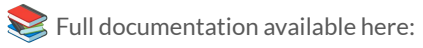

https://hpc-docs.uni.lu/connect/ipa/#upload-your-ssh-key-on-the-ulhpc-identity-management-portal

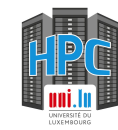

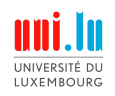

# Paste the content of your public key and click on Set

| Set SSH key                                                                                 | 3  |
|---------------------------------------------------------------------------------------------|----|
| SH public key:                                                                              |    |
| ssh-ed25519                                                                                 |    |
| AAAAC3NzaC11ZDI1NTE5AAAAIEno6mCvDRAO8TD8/9Sw7UeJgygE+LIxw7wa2DH8LMc8 eddsa-<br>xey-20230630 | 10 |
|                                                                                             |    |
|                                                                                             |    |
|                                                                                             |    |
|                                                                                             |    |
|                                                                                             |    |
|                                                                                             |    |
| Set Car                                                                                     | 10 |

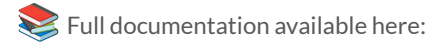

https://hpc-docs.uni.lu/connect/ipa/#upload-your-ssh-key-on-the-ulhpc-identity-management-portal

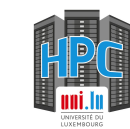

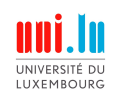

Ensure that you clicked on Save before leaving IPA otherwise your key will not be taken into account.

#### ✓ User: jschleich

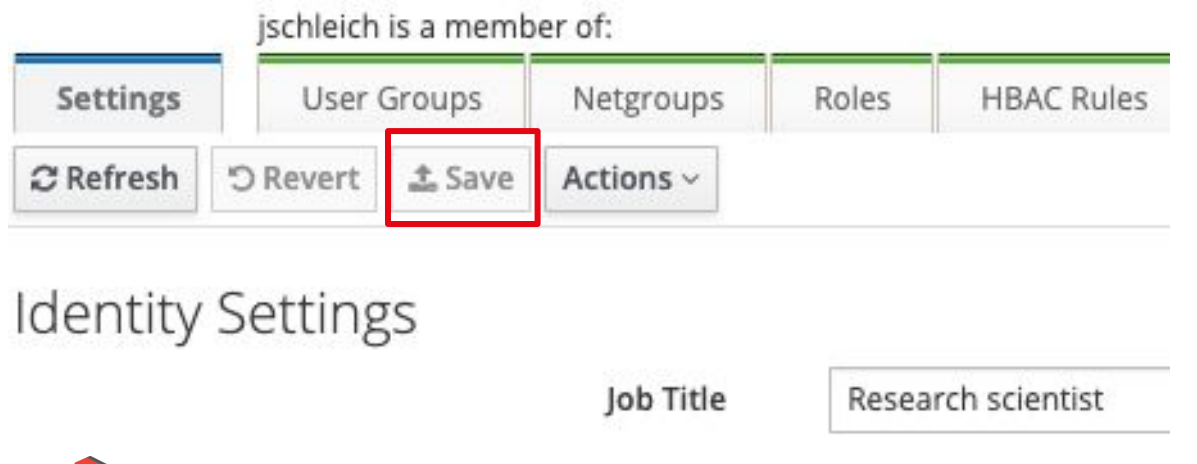

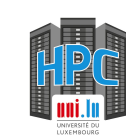

Sull documentation available here:

https://hpc-docs.uni.lu/connect/ipa/#upload-your-ssh-key-on-the-ulhpc-identity-management-portal

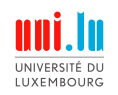

#### Click on Session and select SSH

| 🙀 acce           |                  | ni.lu (jschleid |                           |                    |             |            |          |            |            |             |           |                       |                |
|------------------|------------------|-----------------|---------------------------|--------------------|-------------|------------|----------|------------|------------|-------------|-----------|-----------------------|----------------|
|                  | Session          | Session setti   | ings                      |                    |             |            |          |            |            |             |           |                       |                |
| Session<br>Quick | Server:<br>conne | SSH             | Teinet                    | 🛃<br>Rsh           | Xdmcp       | III<br>RDP | VNC      | 🍪<br>FTP   | SFTP       | 🚀<br>Serial | 🧕<br>File | ▶<br>Shell            | 🍪<br>Browser N |
| * *              | User se          | Ren             | asic SSH s<br>note host * | ettings<br>access- | aion.uni.lu |            |          | Speci      | ify usemar | ne jschl    | eich      |                       | × 💁            |
|                  |                  | 🔊 A             | dvanced St                | SH setting         | js 💽        | Terminal   | settings | <b>*</b> N | etwork set | tings       | 📩 Book    | mark set              | tings          |
|                  |                  |                 | ☑ X1<br>Execu             | 1-Forward          | ing<br>and: | ⊠c         | ompressi | on         | Remote er  | nvironment  | : Intera  | ctive shel<br>command | I v<br>Iends   |

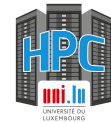

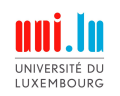

In Basic SSH settings, fill in:

- Remote host (access-aion.uni.lu or access-iris.uni.lu)
- Specify your ULHPC username
- Specify the port (8022)

| S Basic SSH settings             |                  |           |   |    |      |      |    |
|----------------------------------|------------------|-----------|---|----|------|------|----|
| Remote host * access-aion.uni.lu | Specify username | jschleich | Ŷ | 29 | Port | 8022 | \$ |

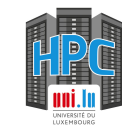

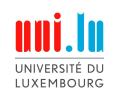

In Advanced SSH settings, select Use private key and select your private key file

| Note: Advanced SSH settings | 🕑 Terminal settings       | 🔭 Network settings | 🜟 Bookmark settings        |
|-----------------------------|---------------------------|--------------------|----------------------------|
| ☑ X11-Forwarding            | Compression               | n Remote environme | ent: Interactive shell 🗸 🗸 |
| Execute command:            |                           | Do no              | t exit after command ends  |
| SSH-browser type:           | SFTP protocol             | Y Follow           | v SSH path (experimental)  |
| ⊡ Use private key           | C:\Users\julie\OneDrive\E | Desktop\lv 📄 🧟     | Expert SSH settings        |
| Execute                     | macro at session start:   | none>              | ·                          |
|                             | 1                         |                    |                            |
|                             |                           | ок                 | Cancel                     |

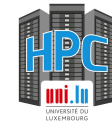

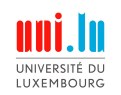

Upon your first connection, you will be prompted with the following message. Type yes to accept.

The authenticity of host '[access-aion.uni.lu]:8022 ([172.20.3.16]:8022)' can't be established. ED25519 key fingerprint is SHA256:jwbW8pkfCzXrh1Xhf9n0UI+7hd/YGi4Fly0E92yxxe0. This key is not known by any other names Are you sure you want to continue connecting (yes/no/[fingerprint])? yes

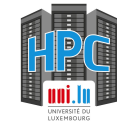

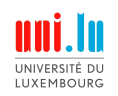

Click on the Ok button and you should be connected on the cluster!

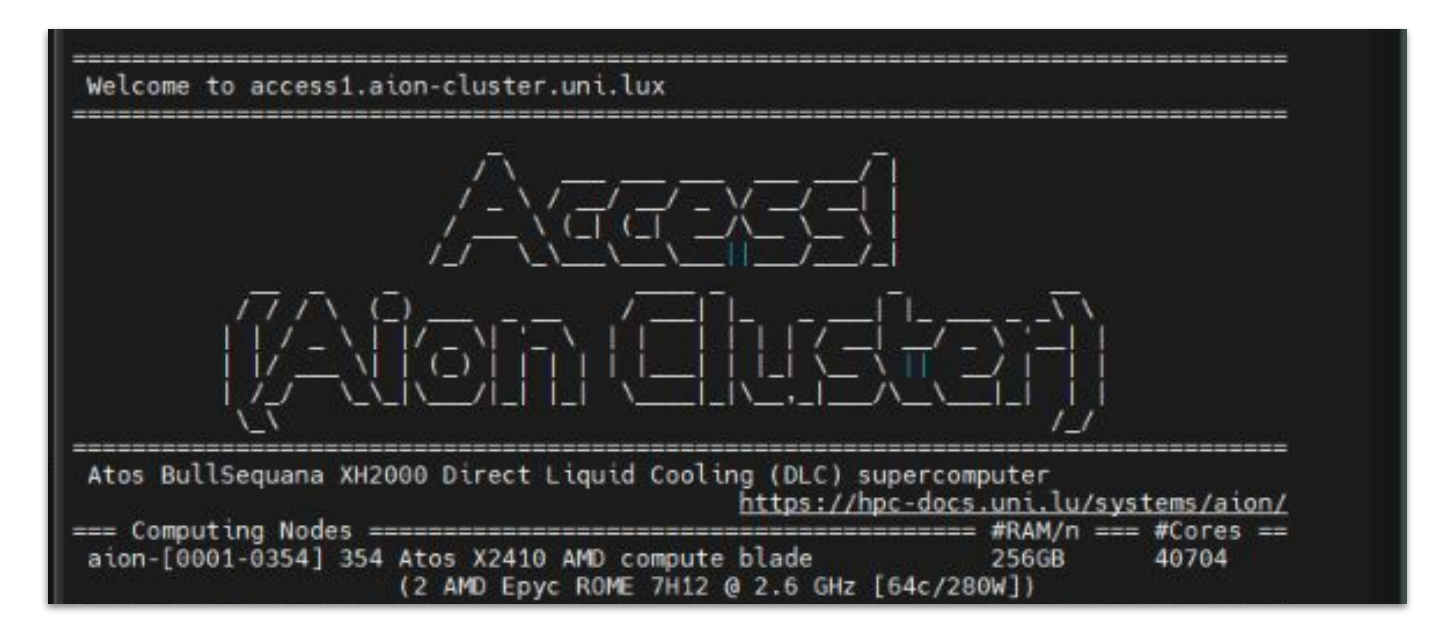

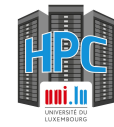

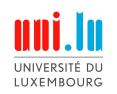

#### Troubleshooting

**Connection timeout** 

You probably use an internet connection that filters out the 8022 port.

Try to use Eduroam or ethernet.

No route to host

Check that there is no typo in your configuration

**Permission denied** 

You may have forgot to copy your public key in IPA
Check if you copy pasted correctly your key in IPA
If you already had other SSH keys, ensure you use the correct key to connect

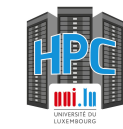

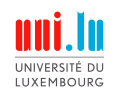

### **Connection the cluster - Troubleshooting**

A different situation? Open a support ticket here

Provide as many details as you can about the issue and what you tried to solve it.

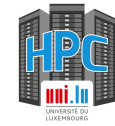